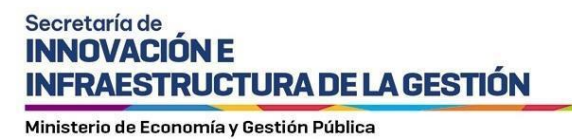

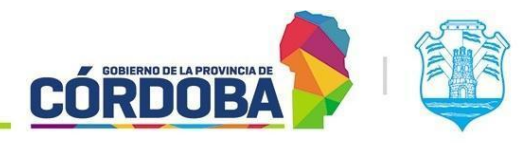

# Instructivo para Solicitud de Firma de Externo a la Administración Pública

## Índice

| Alcance                                         | 2 |
|-------------------------------------------------|---|
| Quiénes pueden acceder                          | 2 |
| Solicitud de Firma en la Creación del Documento | 2 |
| Notificación y Proceso de Firma                 | 3 |
| Registro y Cambio de Estado de la Firma         | 4 |
| Visualización de Firmas Solicitadas a Terceros  | 4 |
| Cancelación de Firma                            | 5 |
| Notificación de Cancelación o Rechazo           | 6 |
| Consulta del Tercero Externo                    | 8 |

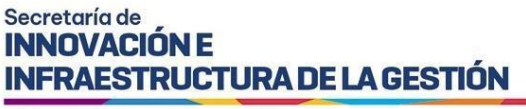

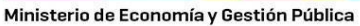

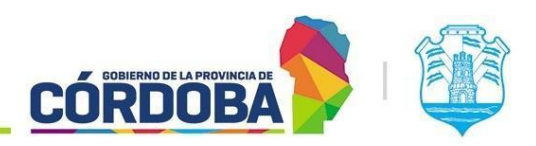

#### Alcance

Este manual está diseñado para orientar a los Usuarios Responsables, Segundos Responsables e Integrantes que forman parte de una unidad en la estructura organizacional del Expediente Digital.

El objetivo de este documento es brindar instrucciones detalladas y claras sobre el procedimiento que un agente debe seguir para utilizar la función de firma cuando interactúa con individuos externos a la administración pública.

#### Quiénes pueden acceder

Las condiciones para poder acceder a la opción: Tener los permisos de Responsable, 2do Responsable o Integrante dentro de alguna unidad. Tener CiDi nivel 2 (Ciudadano Digital).

#### Solicitud de Firma en la Creación del Documento

Para comenzar el proceso de solicitar una firma a un individuo externo a la administración pública, es fundamental realizar esta acción al momento de crear o abrir el documento electrónico en el que participamos.

Procedemos a seguir los pasos habituales de creación del documento, completando la información requerida. En la sección "Solicitar Firma a Terceros", ingresamos el CUIL de la persona a la cual deseamos solicitar la firma y pulsamos sobre el icono de la lupa. Esta acción mostrará el nombre de la persona asociada al CUIL ingresado. Posteriormente, marcamos la opción "Externo a la administración pública".

Nota: Es importante destacar que si se ha elegido un tipo de firma distinto al electrónico, el sistema automáticamente ajustará la selección a este tipo de firma, descartando la opción previamente elegida y deshabilitando la posibilidad de seleccionar otro tipo de firma.

Una vez confirmada la identidad de la persona a la cual deseamos solicitar la firma, procedemos a hacer clic en el botón "Agregar" ubicado a la derecha de la nueva opción.

|   | Electrónica O Digital O Digital PDF                                                                     |
|---|----------------------------------------------------------------------------------------------------|
|   |                                                                                                    |
| Q | Brito, Agustin Ezequiel 🝵 💿 Electrónica 🔿 Digital 🔿 Digital PDF 🛛 🗹 Externo a la Administración Pública |
|   |                                                                                                    |
|   | ٩                                                                                                    |

Imagen 1: Búsqueda por cuil al externo.

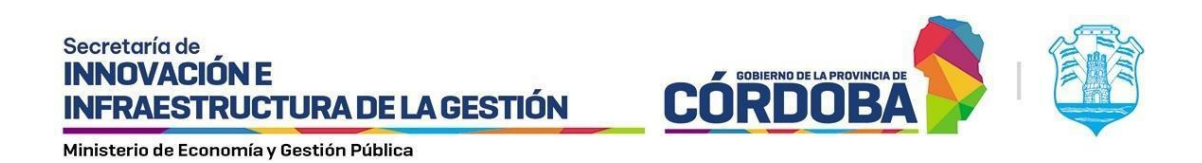

Después de incorporar las firmas necesarias, continuamos con la creación del documento.

| Firma                                           |                                                                                 |
|-------------------------------------------------|---------------------------------------------------------------------------------|
| Incorporar mi firma 🌑                           | Electrónica O Digital O Digital PDF                                             |
| Solicitar Firma a Terceros                      |                                                                                 |
| Ingrese cuil                                    | Q 🔘 Electrónica 🔿 Digital 🔿 Digital PDF 🛛 🗹 Externo a la Administración Pública |
| 20404019172 - Brito, Agustin Ezequiel - Electró | lica 👕                                                                          |
| Crear documento Volver                          |                                                                                 |

Imagen 2: Agregar Externo a la Adm Pública

## Notificación y Proceso de Firma

Una vez solicitada la firma a Externo a la Administración Pública, el firmante recibirá automáticamente una notificación informando que, como parte externa a la administración pública, tiene una firma pendiente.

Imagen 3: Notificación de firma a Externo.

En dicha notificación, encontrará un enlace que le dirigirá a la pantalla de firma electrónica, donde podrá completar el proceso sin inconvenientes.

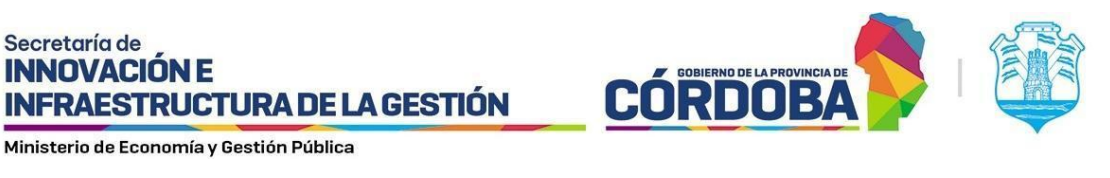

| Firma Eléctronica                                                                                    |       |
|----------------------------------------------------------------------------------------------------|-------|
| Ud. va a firmar el documento prueba adm con número de documento eléctronico CBA_ATP01_2024_00000025. |       |
| He revisado el documento a firmar                                                                    |       |
| Sesión Usuario 20-40401917-2 Brito, Agustin Ezequiel                                                 |       |
| Ph CDI *                                                                                             |       |
| Debe power usualio DDI Nivel 2. Para más información ingrese equí.                                   |       |
| Sesión Usuario 20-40401917-2 Brito, Agustin Ezequiel                                                 |       |
| Sualizador                                                                                           |       |
| 1 prueba adm 🗮 Infografia e-tramite Automotores Nov23 1 / 1   - 100% +   🗄 🔊                         | ± = : |

Imagen 4: Firma electrónica a Externo Adm Pública.

La firma se llevará a cabo de manera habitual utilizando el PIN de CIDI, sabiendo que siempre será de tipo electrónica.

### Registro y Cambio de Estado de la Firma

Tras completar la firma, ésta quedará registrada en la primera hoja, ubicada en la esquina inferior derecha del documento y cambiará de estado a Realizada.

|                  | Armolo Deformante par<br>Grande and Art<br>Standard and Art<br>Biologia and Art<br>Biologia and Art<br>Biologia<br>And Biologia<br>And Biologia<br>And Biologia<br>And Biologia<br>And Biologia<br>And Art<br>And Art<br>And Art<br>And Art<br>And Art<br>And Art<br>And Art<br>And Art<br>Art<br>And Art<br>Art<br>Art<br>And Art<br>Art<br>Art<br>Art<br>Art<br>Art<br>Art<br>Art<br>Art<br>Art |
|------------------|----------------------------------------------------------------------------------------------------|
|                  | Descargar Checkergar documento electrónico completo(MML)                                                                                                    |
| Firma            |                                                                                                    |
| Tipo de Firma:   | Electrónica                                                                                                    |
| Estado de Firma: | Realizada                                                                                                    |
| Firma:           | 24fb773e222405ead3ae410896522abeb024a864a141113239300a7f2f185a72                                                                                                    |
| Fecha de Firma:  | 16/01/2024 09:54                                                                                                    |
| Cargo Firmante:  | CUIL: 20404019172                                                                                                    |
| Volver           |                                                                                                    |

Imagen 5: Firma impactada en documento.

#### Visualización de Firmas Solicitadas a Terceros

Es importante señalar que todas estas firmas son accesibles para su visualización desde la sección 'Firmas Solicitadas a Terceros' en los indicadores del Expediente Digital. En este apartado, se proporciona información detallada, incluyendo el documento correspondiente, la persona responsable de la firma, así como el estado actual de la firma. Este estado puede ser 'realizada', 'pendiente', 'cancelada' (en caso de que el agente determine que ya no es necesaria) o 'rechazada' por parte del tercero externo. También podremos distinguir si se trata de un Externo en la columna 'Tipo de Firmante'.

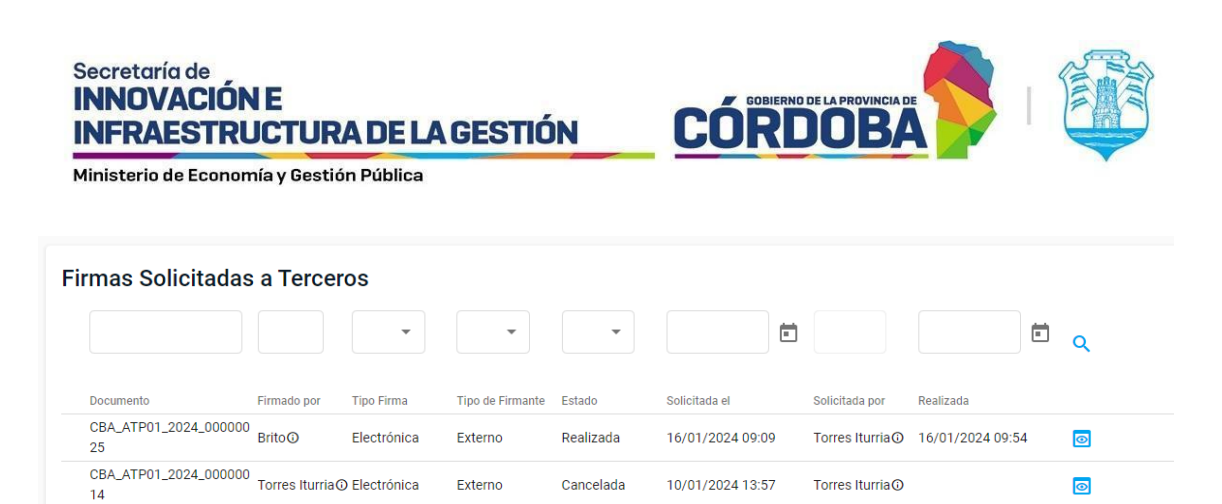

Imagen 6: Firmas solicitadas a terceros.

10/01/2024 13:54

Torres Iturria

 $\odot$ 

Rechazada

Externo

## Cancelación de Firma

CBA\_ATP01\_2024\_000000 Torres Iturria@ Electrónica

Para cancelar la firma del tercero externo, es necesario realizar esta acción antes de que la firma esté completada y mientras aún se encuentre en estado pendiente. Para llevar a cabo esta acción, simplemente acceda al documento desde la sección de Firmas y elimine la solicitud seleccionando el ícono de la papelera, quitando así la solicitud de firma. Una vez completada esta acción, al ciudadano que le fue solicitada la firma, le aparecerá el registro en estado "Cancelada"

|                               | nico                                                 |
|-------------------------------|------------------------------------------------------|
| Nombre:                       | ACTA Firma a Externos                                |
| ipo de Documento:             | ACTA                                                 |
| Repartición:                  | ATP01 - AREA TESTING DE PROYECTOS                    |
| dentificador:                 | CBA_ATP01_2024_00000154                              |
| echa Creación:                | 05/03/2024 12:40                                     |
| Creado por:                   | Torres Iturria, Teresa Elizabeth - CUIL: 27376164859 |
| Documento visible para todos: | NO                                                   |
| Contenido                     |                                                      |
| ocumento Digital: <b>pdf</b>  | Descargar                                            |
| Visualizador                  |                                                      |
| Firmas =+                     |                                                      |
|                               |                                                      |

Imagen 7: Icono para cancelación de la firma por parte del agente.

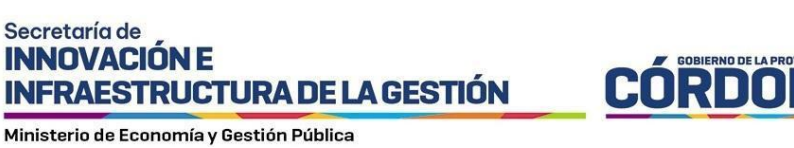

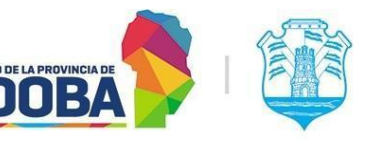

Notificación de Cancelación o Rechazo

Si la firma se encuentra en estado Cancelada o rechazada, ésta será notificada al externo informando la situación.

| CIUDADANO<br>DIGITAL                                                                                                    |
|----------------------------------------------------------------------------------------------------|
| Entorno Testing                                                                                                    |
| Córdoba, Miércoles 10 de Enero de 2024                                                                                      |
| Notificacion para: 27-37616485-9<br>Teresa Elizabeth Torres Iturria                                                         |
| Estimado / a Ud. ha rechazado la firma solicitada sobre el documento<br>CBA_ATP01_2024_00000013 cuyo nombre es 'Convenio '. |
| Expediente Digital                                                                                                    |
| Gobierno de Córdoba                                                                                                    |
|                                                                                                    |
| Plataforma de Servicios<br>Digitales                                                                                        |

Imagen 8: Notificación de rechazo de firma por el Externo.

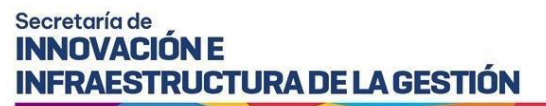

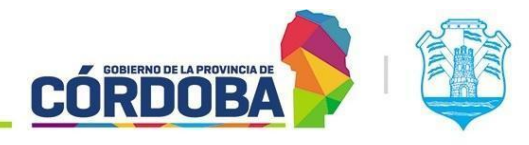

Ministerio de Economía y Gestión Pública

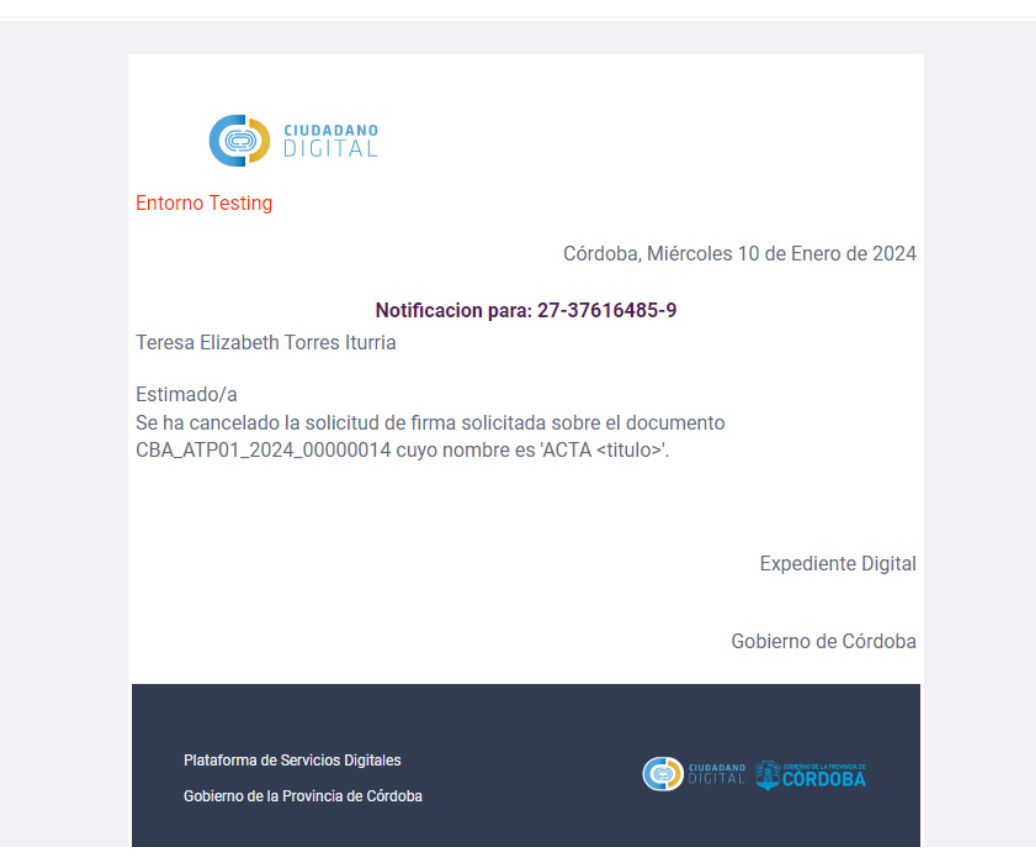

Imagen 9: Notificación de cancelación de firma por el agente.

En este caso, se desactivará la opción para realizar la firma, y se mostrará un mensaje indicando que la firma ha sido rechazada por el destinatario o cancelada por el agente.

| G                                                                                                    | Ud. ha rechazado previamente la firma solicitada |
|----------------------------------------------------------------------------------------------------|--------------------------------------------------|
| Firma Eléctronica                                                                                                    |                                                  |
| Ud. va a firmar el documento <b>Convenio <titulo></titulo></b> con número de docu                                                                                                    | nento eléctronico CBA_ATP01_2024_00000013.       |
| He revisado el documento a firmar                                                                                                    |                                                  |
| <br>iesión Usuario <b>27-37616485-9 Torres Iturria, Teresa Elizabeth</b>                                                                                                    |                                                  |
| 'in CiDi                                                                                                    |                                                  |
| lebe poseer usuario CIDI Nivel 2. Para más información ingrese aquí.                                                                                                    |                                                  |
| Sesión Usuario 27-37616485-9 Torres Iturria, Teresa Elizabeth                                                                                                    |                                                  |
| A financial sector of the sector of the sect |                                                  |
| Visualizador                                                                                                    |                                                  |

Imagen 10: Mensaje de error al intentar firmar.

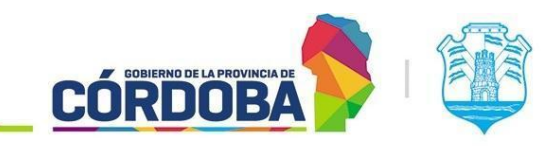

Ministerio de Economía y Gestión Pública

INFRAESTRUCTURA DE LA GESTIÓN

## Consulta del Tercero Externo

Secretaría de INNOVACIÓN E

El tercero externo a la Administración pública podrá consultar detalles sobre la firma desde su bandeja en la sección 'Mis Pendientes', a la que accederá desde CIDI. Allí, podrá visualizar el estado actual de la firma, la fecha de la solicitud, el asunto que incluye el nombre del documento a firmar, su visualización, posibilidad de descarga del mismo, y el enlace correspondiente a la solicitud de firma.

| e-trámite MIS TRÁMITES |   |                             |                            |           |   | C                  | DIGITA | î 🚺        | Torre<br>Teresa | e <b>s Iturria</b><br>a Elizabet |
|------------------------|---|-----------------------------|----------------------------|-----------|---|--------------------|--------|------------|-----------------|----------------------------------|
| Mis Pendientes         | S |                             |                            |           |   |                    |        |            |                 |                                  |
|                        |   |                             |                            |           | • |                    |        | Ē          | Ċ               | Q                                |
| Fecha de Solicitud     |   | Nro.Expediente/Documento    | Asunto                     | Estado    |   | Тіро               | Plazo  |            |                 |                                  |
| 08/01/2024 11:13       |   | CBA_ATP01_2024_000000<br>06 | Convenio <titulo></titulo> | Rechazada |   | Solicitud de Firma |        |            |                 | Solicitud                        |
| 08/01/2024 11:16       | ( | CBA_ATP01_2024_000000<br>07 | Cuerpo <nro></nro>         | Realizada |   | Solicitud de Firma |        |            |                 | Solicitud                        |
| 10/01/2024 12:38       |   | CBA_ATP01_2024_000000<br>12 | Convenio prueba            | Realizada |   | Solicitud de Firma |        |            |                 | Solicitud                        |
| 10/01/2024 13:54       |   | CBA_ATP01_2024_000000<br>13 | Convenio <titulo></titulo> | Rechazada |   | Solicitud de Firma |        |            |                 | Solicitud                        |
| 10/01/2024 13:57       |   | CBA_ATP01_2024_000000<br>14 | ACTA <titulo></titulo>     | Cancelada |   | Solicitud de Firma |        |            |                 | Solicitud                        |
|                        |   |                             |                            |           |   |                    |        | 1 - 5 de 5 |                 |                                  |

Imagen 11: Bandeja de Mis Pendientes del Externo a la Adm Pública.